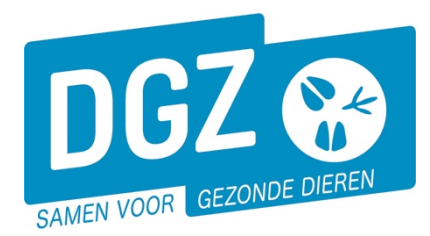

Dierengezondheidszorg Vlaanderen vzw Contactadres: Industrielaan 29 - 8820 TORHOUT Maatschappelijke zetel: Hagenbroeksesteenweg 167 - 2500 LIER BTW BE 0409.450.856 • RPR Antwerpen - afdeling Mechelen info@dgz.be • 078 05 05 23 • www.dgz.be

## HANDLEIDING : AANPASSEN VAN DE POP-UP-INSTELLINGEN IN MOZILLA FIREFOX

## Heeft u het volgende probleem?

U logt in op het Veeportaal en als u doorklikt, reageert uw computer niet (u krijgt het volgende bestelscherm niet, u kan geen rapport openen, u krijgt het scherm met de af te drukken etiketten niet te zien,...). De pop-up-instellingen van de computer staan waarschijnlijk niet juist. In de onderstaande werkwijze beschrijven we hoe u de pop-up-instellingen kan aanpassen, zodat u van alle toepassingen van het Veeportaal gebruik kunt maken.

1. Bij het doorklikken, krijgt u een gele balk bovenaan het scherm: 'Firefox heeft voorkomen dat deze website een pop-upvenster opende.'

| $\overleftarrow{\bullet}$ $\rightarrow$ $\overleftarrow{\bullet}$ | 🛈 🗟 🛔 https://prd.sanitel.be/web/PRD_Sanitel_Web/Pages/Order/OrderMaintenancePage.aspx?ActivityStatus=Insert&Key=0 | 🖻 🚥 😎 🏠 🔍 Zoeken                        | III\ 🗉 📽 🗏           |
|-------------------------------------------------------------------|----------------------------------------------------------------------------------------------------|-----------------------------------------|----------------------|
| Firefox heeft voorkomen da                                        | deze website een pop-upvenster opende.                                                                             |                                         | Opties X             |
| DGZ 😵                                                             | Sanitel.Net - PRD                                                                                                  |                                         | Help   Handleidingen |
|                                                                   | Klik rechts bovenaan op 'Opties'.                                                                                  |                                         |                      |
|                                                                   | II\ ⊡ © ≡                                                                                                    |                                         |                      |
|                                                                   | <u>O</u> pties ×                                                                                                   |                                         |                      |
|                                                                   | Pop-ups van prd.sanitel.be toestaan                                                                                |                                         |                      |
|                                                                   | Pop-up <u>b</u> lokkeringsopties bewerken                                                                          |                                         |                      |
|                                                                   | Dit bericht niet tonen wanneer pop-ups worden geblokkeerd                                                          |                                         |                      |
|                                                                   | 'https://prd.sanitel.be/web/PRD_Sanitel_Web/Pages/Order/null' tonen                                                |                                         |                      |
|                                                                   |                                                                                                    |                                         |                      |
|                                                                   |                                                                                                    |                                         |                      |
|                                                                   | Klik op 'Pop-ups van prd.sanitel.be toestaan'. Hierr<br>bij het doorklikken.                                       | a zou u een nieuw scherm moeten krijgen |                      |

2. Indien u geen pop-up icoontje ziet, zal u dit moeten uitschakelen aan de hand van de internetopties. Klik op de 3 streepjes rechts bovenaan in de werkbalk en klik daarna op 'Opties'.

| ← → C' ŵ                      | 🛈 🗟 🗎 https://prd.sanitel.be/web/PRD_Sanitel_Web/Pages/Order/OrderMaintenancePage.aspx?ActivityStatus=Insert&Key=0 | 🗉 🚥 👽 🏠 🔍 Zoeken | \ ⊡ 🗊 ≡              |
|-------------------------------|----------------------------------------------------------------------------------------------------|------------------|----------------------|
| Firefox heeft voorkomen dat d | eze website een pop-upvenster opende.                                                                              |                  | <u>O</u> pties ×     |
| DGZ 😵                         | Sanitel.Net - PRD<br>19530 (2007 Havilande - Gelder 16/10/19 09/32                                                 |                  | Help   Handleidingen |

Links in uw scherm hebt u een keuzemenu. U klikt op 'Privacy & Beveiliging'

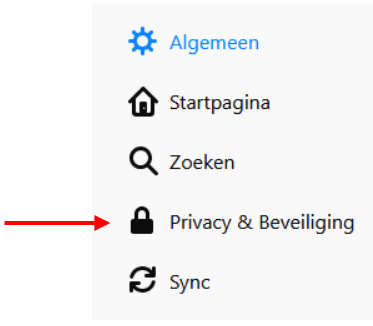

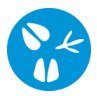

## Scroll naar beneden. Onder de titel 'Toestemming' ziet u onderstaand scherm

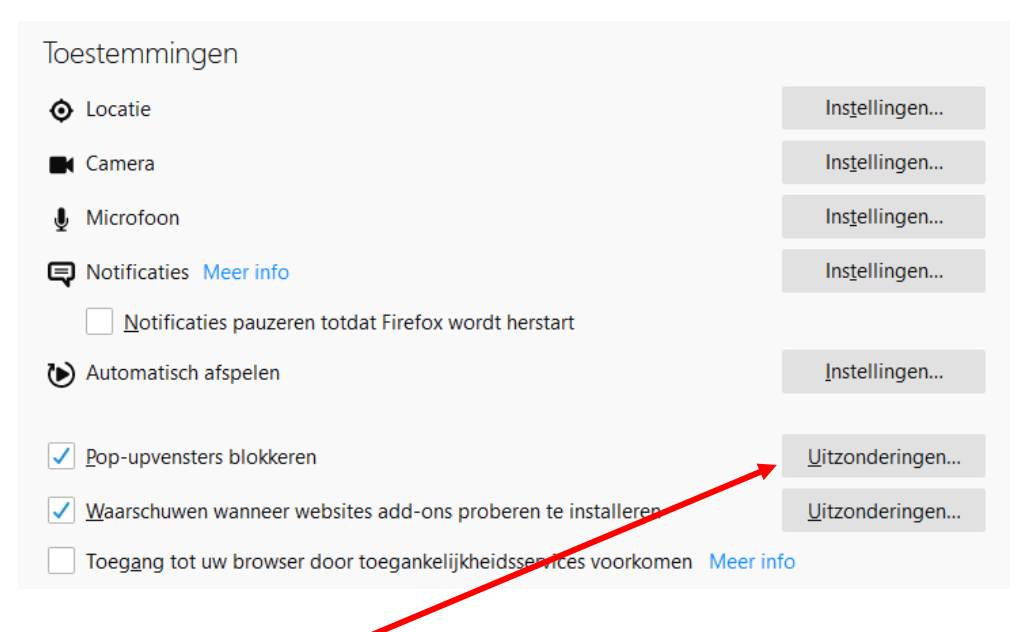

Klik op de knop 'Uitzonderingen' naast 'Pop-upvenster blokkeren'.

Typ in het balkje 'https://prd.sanitel.be' en klik op de knop 'Toestaan'.

| dres van website       |  |       |                  |  |
|------------------------|--|-------|------------------|--|
| https://pro.sanitei.be |  |       | <u>T</u> oestaan |  |
| Website                |  | Statu | 5 4              |  |
|                        |  |       |                  |  |
|                        |  |       |                  |  |
|                        |  |       |                  |  |
|                        |  |       |                  |  |
|                        |  |       |                  |  |
|                        |  |       |                  |  |
|                        |  |       |                  |  |
|                        |  |       |                  |  |

Klik op de knop 'Wijzigingen opslaan'.

Sluit het menu 'Opties' af. Vanaf nu zou u een nieuw scherm moeten krijgen bij het doorklikken.